## Пошаговая инструкция по оплате за детский сад в электронном виде на Портале госуслуг РТ

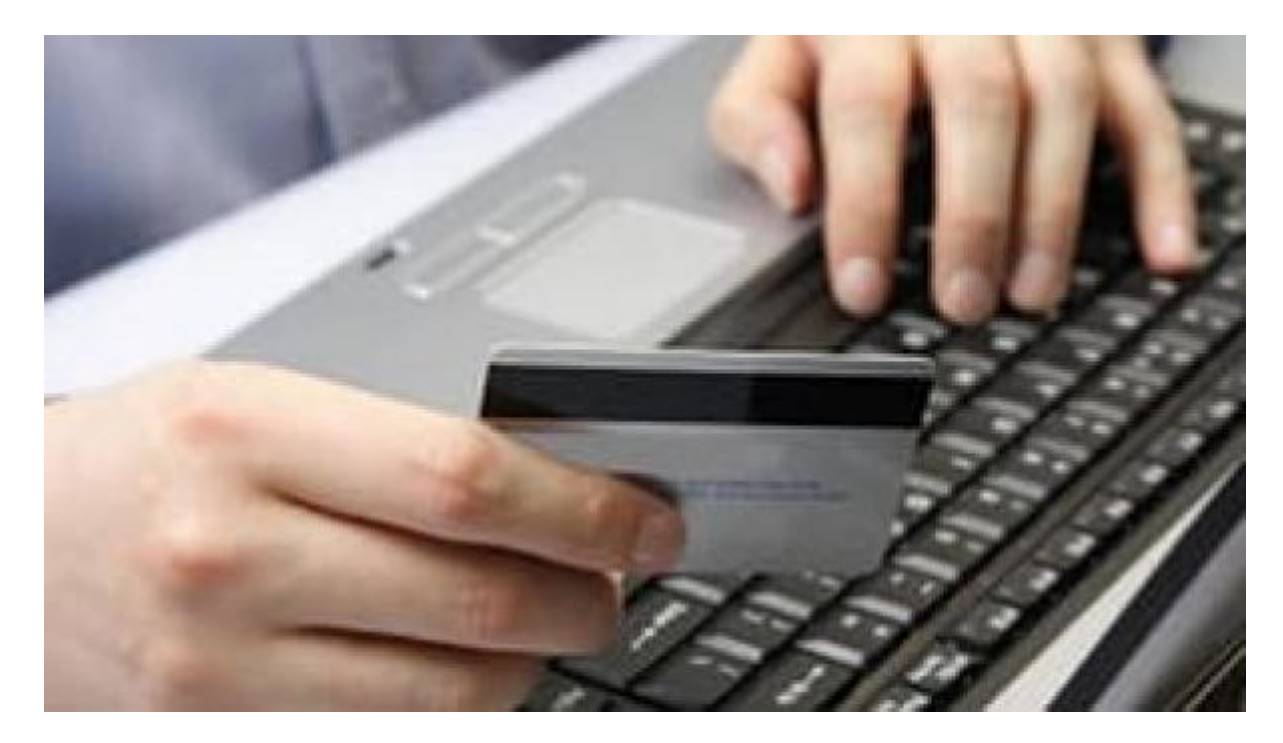

Для оплаты услуги заходим на сайт uslugi.tatarstan.ru

#### Шаг 1.

#### Выбираем Детские сады

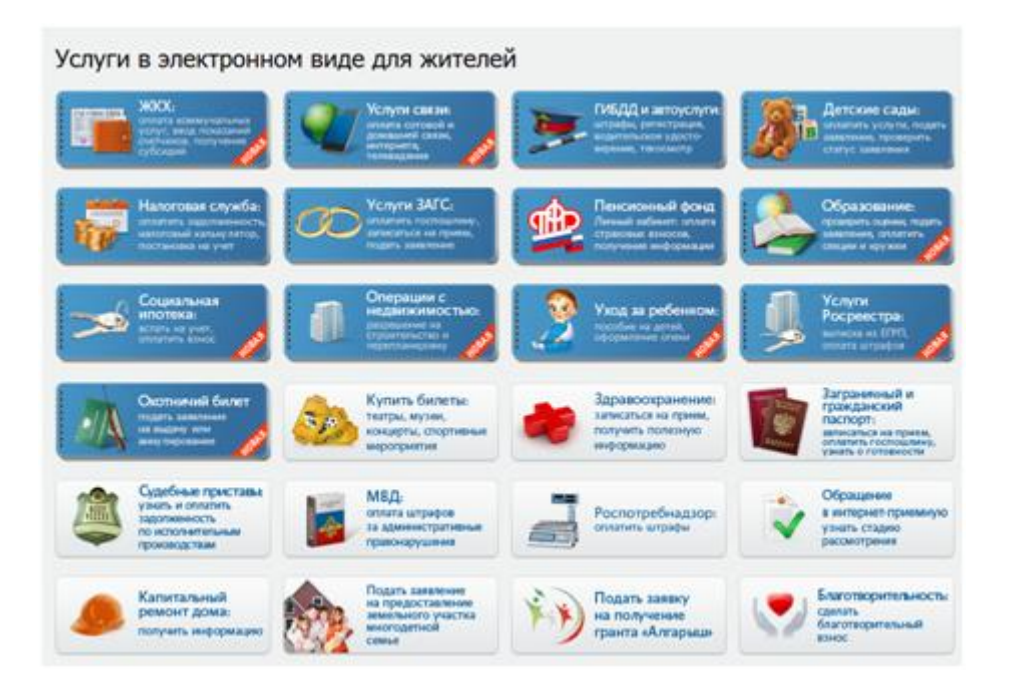

#### Шаг 2.

Выбираем проверить начисления и оплатить

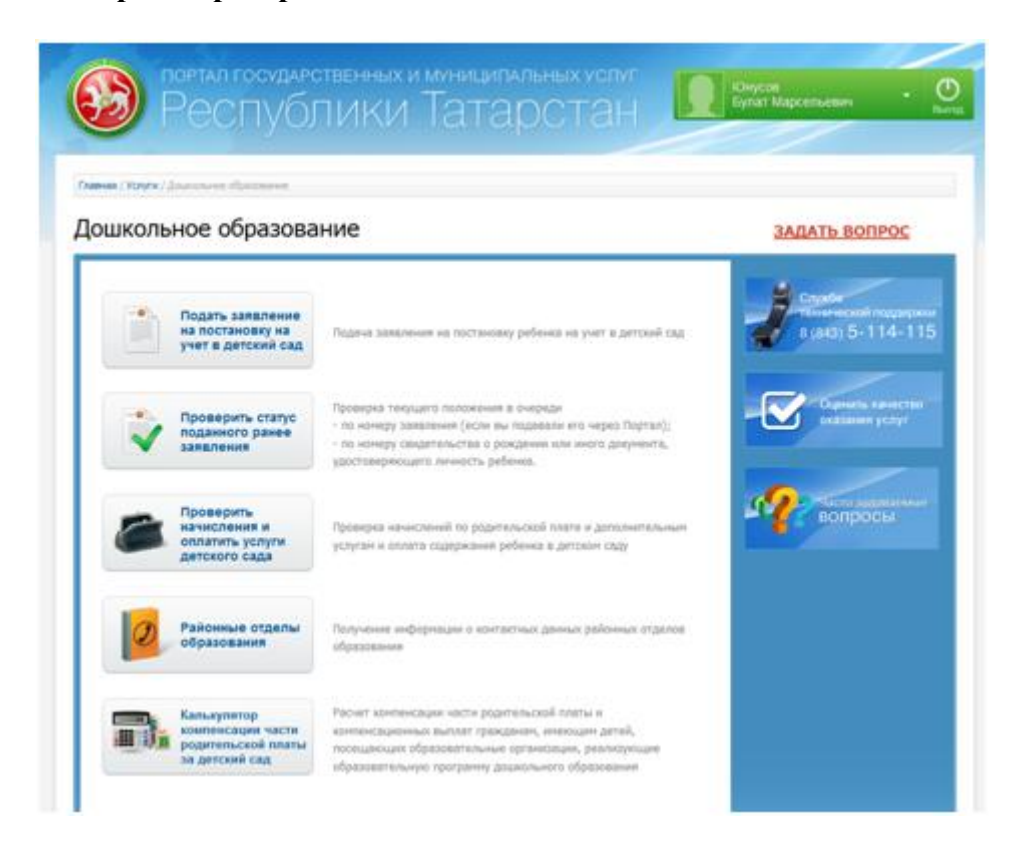

## Шаг 3. Выбор муниципального образования РТ

### Шаг 4. Выбираем детский сад из раскрывающегося списка

## Шаг 5. Вводим табельный номер ребенка

|                                                                                       |                                                                                                    | тороде проловаят посуслуги                                                              |
|---------------------------------------------------------------------------------------|----------------------------------------------------------------------------------------------------|-----------------------------------------------------------------------------------------|
| Портал госу,<br>Респу                                                                 | арственных и муниципальных услуг<br>Иблики Татарстан                                                                                                    | Львова<br>Мария Никитична +                                                             |
| звная / Услуги / Дошкольное образова                                                  | ние / Начисления по родительской плате и дополнительным услугам                                                                                                    |                                                                                         |
| числения по ро                                                                        | ительской плате и дополнительным                                                                                                    | услугам                                                                                 |
|                                                                                       |                                                                                                    |                                                                                         |
| Получение списка на                                                                   | числений за услуги детского сада                                                                                                    | Последовательность<br>действий                                                          |
| Для получения списка начис<br>по табельному номеру ребе<br>табельный номер ребенка (н | пений по государственными дополнительным услугам детского сада<br>чка выберите муниципальное образование, детский сад, и укажите<br>омер лицевого счета), указанный в извещении об оплате. | <ol> <li>Получение информации о<br/>начислениях</li> <li>Ввод штрих-кода или</li> </ol> |
| Вы также можете получить<br>оплате.                                                   | список начислений по штрих коду, указанному в извещении об                                                                                                    | детского сада и<br>табельного номера<br>ребенка                                         |
| Муниципальное                                                                         | Лениногорский район 💌                                                                                                    | <ul> <li>Получение списка<br/>начислений</li> </ul>                                     |
| образование:*                                                                         |                                                                                                    | 2. Оплата услуг                                                                         |
| Детский сад: <sup>*</sup>                                                             | МБДОУ "Новосережкинский Д/С" МО "ДМР"<br>Ввелите название или ножео летского сала или выберите из списка                                                                                   | • Ввод данных о плательщи                                                               |
| Табельный номер ребенка:*                                                             |                                                                                                    | <ul> <li>Подтверждение введенны<br/>данных</li> </ul>                                   |
|                                                                                       | Введите табельный номер ребенка (номер лицевого счета),<br>указанный в изващении об оплате                                                                                                 | • Ввод реквизитов карты                                                                 |
|                                                                                       | ykasannan a <u>Kasauganin oo oliviara</u>                                                                                                    | 3. Завершение                                                                           |
|                                                                                       |                                                                                                    |                                                                                         |

## Шаг 6.Выбираем тип услуги для оплаты и нажимаем «Оплатить»

| Список начислени                                               | ий за услуги д                                                                            | етского с          | ада                                          |                                |                                                                          |                                        | Последовательность<br>действий                                                                                                    |
|----------------------------------------------------------------|-------------------------------------------------------------------------------------------|--------------------|----------------------------------------------|--------------------------------|--------------------------------------------------------------------------|----------------------------------------|----------------------------------------------------------------------------------------------------|
| Детоона сад:                                                   | мадоу "                                                                                   | Детский са         | a                                            |                                |                                                                          |                                        | 1. Recommender and comments of                                                                                                    |
| Фанилия ребенка:                                               | ю*****                                                                                    |                    |                                              |                                |                                                                          |                                        | The second second se |
| Иня ребенка:                                                   | д*****                                                                                    |                    |                                              |                                |                                                                          |                                        | annua primes                                                                                                    |
| Отчество ребенка:                                              | 6*****                                                                                    |                    |                                              |                                |                                                                          |                                        | · Harry-energy character                                                                                                    |
| Haverneyers no cortoav                                         | NO HIT                                                                                    |                    |                                              |                                |                                                                          |                                        | 2. Onnena yotur                                                                                                    |
| THE REPORT OF THE REPORT                                       | 21.07.201                                                                                 | 5                  |                                              |                                |                                                                          |                                        | · Boo deven a national                                                                                                    |
| Оплатите услуги в пол                                          | нон объене или и                                                                          | онените сул        | Hy K onnan                                   | re no ziotoù i                 | ia yonyr.                                                                |                                        | <ul> <li>Подтверхание евидение<br/>деньки</li> </ul>                                                                                                    |
| Также вы ножете опл                                            | атить одну или не                                                                         | сколько усл        | r. Budpan                                    | услуги для                     | onnarul.                                                                 |                                        | • Весе резилятов карты                                                                                                    |
| Provinsi Statistica I                                          | Burn Lab I                                                                                | Management         | Orenand                                      | a contractor                   | Base                                                                     | Annual .                               | 3. Sectores                                                                                                    |
| услуги<br>услуги                                               | изит (+)/<br>переплата (-)<br>не 1-исте<br>тесяца,<br>реб. *                              | py6.               | е<br>текрилен<br>неския,<br>руб.             | pp.                            | исследного<br>внестных<br>искленений в<br>информацию<br>об отлате        | ньеслениј                              | 1.4455-114-1                                                                                                    |
| Comprision                                                     | 6-20                                                                                      | 2 155.00           | 2 195.00                                     | 0.00                           |                                                                          | Проснотр                               |                                                                                                    |
|                                                                |                                                                                           | 44.00              | 478.44                                       | Called .                       |                                                                          | Bandalan                               | Outpatients variation                                                                                                    |
| Detawa                                                         | 6.00                                                                                      |                    | -                                            | 0.00                           |                                                                          | 1. Betrian 18                          | The second second second second                                                                                                    |
| fortune<br>attorio:                                            | 5.00                                                                                      |                    | -                                            | 0.00 py6.                      |                                                                          | Distances                              |                                                                                                    |
| битание<br>итого:<br>Дополнительные<br>услуги                  | 6.00<br>                                                                                  | NewColors,<br>pp5. | Оголичена<br>в<br>техник,<br>руб.            | 0.00 py6.<br>K proste,<br>py6. | Дата<br>последнего<br>внестные<br>информацию<br>об словте                | Apus<br>Netatana<br>Apus<br>Netecheval |                                                                                                    |
| Питание<br>итого:<br>Дополнительные<br>услуги<br>Сансоноторния | 6.00<br>Janr (+) /<br>neperiorra (-)<br>Ha 1-4020<br>HOLLARYO<br>HEDRAG<br>PyG. *<br>6.00 | 100400000,<br>21/5 | Orvanena<br>e<br>tecnuer<br>recourt,<br>pr6. | 0.00 py6.                      | Дата<br>последнито<br>внешения<br>готоческий в<br>наческими<br>об цилате | Архи<br>нечествий<br>Проокти           |                                                                                                    |

Начисления по родительской плате и дополнительным услугам

# Шаг 7. Заполняем данные плательщика (поля со \* обязательны для заполнения), далее нажимаем «Продолжить»

| Информация о плателя                          | ьщике                        |                                    | Последовательность<br>действий                                                                                  |
|-----------------------------------------------|------------------------------|------------------------------------|----------------------------------------------------------------------------------------------------|
| Dismachanik: *                                |                              | 890                                | L. Descently industrians a                                                                                      |
| deca: *                                       |                              | 100                                | A CONTRACTOR OF A CONTRACTOR OF A CONTRACTOR OF A CONTRACTOR OF A CONTRACTOR OF A CONTRACTOR OF A CONTRACTOR OF |
| Отчество:                                     |                              | and                                | <ul> <li>Bend stripes wegatives</li> <li>artister's calls of tologrammers</li> </ul>                            |
| 94H:                                          | 000000000000                 | UND .                              | · Division management                                                                                           |
| Регион: *                                     |                              | NH2                                | 2. Orivera yony                                                                                                 |
| Район (край):                                 |                              | 1010                               | · Beer parenter o                                                                                               |
| Город / Поселение: *                          |                              | 100                                | ANALY COMPANY                                                                                                   |
| /muga: *                                      |                              | 100                                | <ul> <li>Подтокридение обяденных<br/>дляжих</li> </ul>                                                          |
| дон: *                                        | 1990                         |                                    | • Doug pertainantes kapitus                                                                                     |
| Kopnyc:                                       |                              |                                    | 3. Seepterse                                                                                                    |
| (вартира:                                     |                              |                                    | S come                                                                                                    |
|                                               | 1.000                        |                                    | Toursecret recipions                                                                                            |
| E-mat                                         | I                            | 1010                               | analor in the second                                                                                            |
|                                               | Введите е-так, на который бу | рет направлена квитанция об оплате |                                                                                                    |
|                                               |                              |                                    | Chapterine Cardio 201                                                                                           |
| К оплате принимаю                             | тся:                         |                                    |                                                                                                    |
|                                               | Rosocium                     | Тип карты                          | 1                                                                                                    |
| Виртуальная карта Госустуг                    | 0%                           | 200                                |                                                                                                    |
| Kaptu OAO "AK BAPC" BAHK                      | 0%                           |                                    |                                                                                                    |
| Карты других банков                           | 2%                           | VISA 🥁 🥁                           |                                                                                                    |
| Если у Вас нет карты                          |                              |                                    |                                                                                                    |
| <ul> <li>Поля, обязательные для за</li> </ul> | полнения                     |                                    |                                                                                                    |

Шаг 8. В появившемся окне заполняем реквизиты банковской карты

| INATER Nº 2014             | 1002-1000-4348574 HA C7MM7 600 P76/1EM                                                                                                    |
|----------------------------|----------------------------------------------------------------------------------------------------|
| введите данны              | Е ВАШЕЙ КАРТЫ (так же, как на вашей карте)                                                                                                    |
| Bragering signal           |                                                                                                    |
| 120120                     | Kak Ha Kapre, Hanpilkep, Hindri Evandv                                                                                                    |
| wheth rolline:             | Hansweld, NEOG2 SASDODON 789                                                                                                    |
| Срок действия карты:       |                                                                                                    |
| Ppresspin-www.koa.cvv2/CvC |                                                                                                    |
|                            | суудусуса - последние 3 цифры на обратной стор<br>карты                                                                                                    |
|                            | <ul> <li>Сохранить данные карты</li> </ul>                                                                                                    |
|                            | Сояранение данных харты в Личнон кобините на<br>портале государственных услуг позволит использо<br>ее для проедения новых Клатежей, указывая лици<br>кид СVV2/СVC2 |
| A dependence free accounts | America A                                                                                                    |
| tenten (tela higanesi I    | which develop                                                                                                    |
|                            |                                                                                                    |

Шаг 9. Производим оплату (при использовании карты Ак барс банка и виртуальной карты Портала госуслуг РТ комиссия не взимается)

| ожалуйста, п               | РОВЕРЬТЕ ПАРАМЕТРЫ ПЛАТІ | EKA    |
|----------------------------|--------------------------|--------|
| омментарий                 |                          |        |
| yena Marioka               | 600 py6                  |        |
| head streation.            | 12 py6                   |        |
| neva e sintere:            | 612 py6                  |        |
| 1. Anorement fen anname    | Telefore 1               |        |
| interne standa manufant it | and the same with        | VICA C |